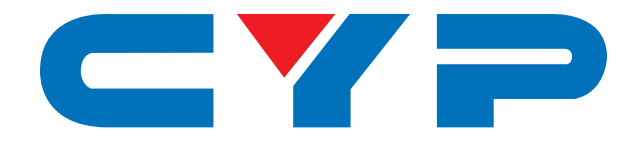

### **CPLUS-V2PEL** 4K UHD<sup>+</sup> HDMI to Dual HDMI Scaler with Signal Event Automation

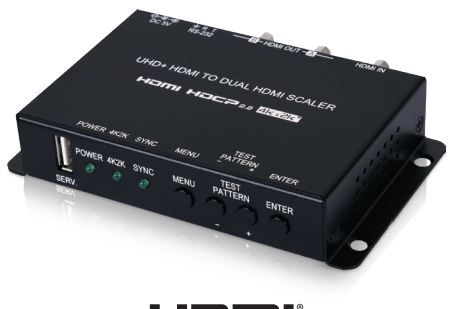

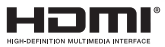

# **Operation Manual**

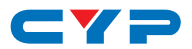

### DISCLAIMERS

The information in this manual has been carefully checked and is believed to be accurate. Cypress Technology assumes no responsibility for any infringements of patents or other rights of third parties which may result from its use.

Cypress Technology assumes no responsibility for any inaccuracies that may be contained in this document. Cypress also makes no commitment to update or to keep current the information contained in this document.

Cypress Technology reserves the right to make improvements to this document and/or product at any time and without notice.

### **COPYRIGHT NOTICE**

No part of this document may be reproduced, transmitted, transcribed, stored in a retrieval system, or any of its part translated into any language or computer file, in any form or by any means electronic, mechanical, magnetic, optical, chemical, manual, or otherwise—without express written permission and consent from Cypress Technology.

© Copyright 2018 by Cypress Technology.

All Rights Reserved.

### TRADEMARK ACKNOWLEDGMENTS

All products or service names mentioned in this document may be trademarks of the companies with which they are associated.

# CYP

### **SAFETY PRECAUTIONS**

Please read all instructions before attempting to unpack, install or operate this equipment and before connecting the power supply.

Please keep the following in mind as you unpack and install this equipment:

- Always follow basic safety precautions to reduce the risk of fire, electrical shock and injury to persons.
- To prevent fire or shock hazard, do not expose the unit to rain, moisture or install this product near water.
- Never spill liquid of any kind on or into this product.
- Never push an object of any kind into this product through any openings or empty slots in the unit, as you may damage parts inside the unit.
- Do not attach the power supply cabling to building surfaces.
- Use only the supplied power supply unit (PSU). Do not use the PSU if it is damaged.
- Do not allow anything to rest on the power cabling or allow any weight to be placed upon it or any person walk on it.
- To protect the unit from overheating, do not block any vents or openings in the unit housing that provide ventilation and allow for sufficient space for air to circulate around the unit.
- Please completely disconnect the power when the unit is not in use to avoid wasting electricity.

| VERSION NO. | DATE     | SUMMARY OF CHANGE      |
|-------------|----------|------------------------|
| RDV1        | 18/05/18 | Preliminary release    |
| VS1         | 21/05/18 | Final technical review |

### **REVISION HISTORY**

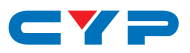

### CONTENTS

| 2. Applications13. Package Contents14. System Requirements25. Features26. Operation Controls and Functions36.1 Front Panel36.2 Rear Panel46.3 OSD Menu56.4 RS-232 Control157. Connection Diagram278. Specifications288.1 Technical Specifications298.2.1 Supported Resolutions298.2.2 4K Conversion Rules308.3 Audio Specifications318.4 Cable Specifications329. Acronyms32                                                                                                    | 1. | Introduction                     | 1   |
|----------------------------------------------------------------------------------------------------|----|----------------------------------|-----|
| 3. Package Contents       1         4. System Requirements       2         5. Features       2         6. Operation Controls and Functions       3         6.1 Front Panel       3         6.2 Rear Panel       4         6.3 OSD Menu       5         6.4 RS-232 Control       15         6.5 RS-232 Commands       15         7. Connection Diagram       27         8. Specifications       28         8.1 Technical Specifications       29         8.2 Video Specifications       29         8.2.1 Supported Resolutions       29         8.2.2 4K Conversion Rules       30         8.3 Audio Specifications       31         8.4 Cable Specifications       32         9. Acronyms       32 | 2. | Applications                     | 1   |
| 4. System Requirements       2         5. Features       2         6. Operation Controls and Functions       3         6.1 Front Panel       3         6.2 Rear Panel       4         6.3 OSD Menu       5         6.4 RS-232 Control       15         6.5 RS-232 Commands       15         7. Connection Diagram       27         8. Specifications       28         8.1 Technical Specifications       29         8.2 Video Specifications       29         8.2.1 Supported Resolutions       29         8.2.2 4K Conversion Rules       30         8.3 Audio Specifications       31         8.4 Cable Specifications       32         9. Acronyms       32                                     | 3. | Package Contents                 | 1   |
| 5. Features       2         6. Operation Controls and Functions       3         6.1 Front Panel       3         6.2 Rear Panel       4         6.3 OSD Menu       5         6.4 RS-232 Control       15         6.5 RS-232 Commands       15         7. Connection Diagram       27         8. Specifications       28         8.1 Technical Specifications       29         8.2 Video Specifications       29         8.2.1 Supported Resolutions       29         8.2.2 4K Conversion Rules       30         8.3 Audio Specifications       31         8.4 Cable Specifications       32         9. Acronyms       32                                                                            | 4. | System Requirements              | 2   |
| 6. Operation Controls and Functions                                                                                                    | 5. | Features                         | 2   |
| 6.1 Front Panel                                                                                                    | 6. | Operation Controls and Functions | 3   |
| 6.2 Rear Panel                                                                                                    |    | 6.1 Front Panel                  | . 3 |
| 6.3 OSD Menu       5         6.4 RS-232 Control       15         6.5 RS-232 Commands       15         7. Connection Diagram       27         8. Specifications       28         8.1 Technical Specifications       28         8.2 Video Specifications       29         8.2.1 Supported Resolutions       29         8.2.2 4K Conversion Rules       30         8.3 Audio Specifications       31         8.4 Cable Specifications       32                                                                                                    |    | 6.2 Rear Panel                   | . 4 |
| 6.4 RS-232 Control       15         6.5 RS-232 Commands       15         7. Connection Diagram       27         8. Specifications       28         8.1 Technical Specifications       28         8.2 Video Specifications       29         8.2.1 Supported Resolutions       29         8.2.2 4K Conversion Rules       30         8.3 Audio Specifications       31         8.4 Cable Specifications       32         9. Acronyms       32                                                                                                    |    | 6.3 OSD Menu                     | . 5 |
| 6.5 RS-232 Commands157. Connection Diagram278. Specifications288.1 Technical Specifications288.2 Video Specifications298.2.1 Supported Resolutions298.2.2 4K Conversion Rules308.3 Audio Specifications318.4 Cable Specifications329. Acronyms32                                                                                                    |    | 6.4 RS-232 Control               | 15  |
| 7. Connection Diagram278. Specifications288.1 Technical Specifications288.2 Video Specifications298.2.1 Supported Resolutions298.2.2 4K Conversion Rules308.3 Audio Specifications318.4 Cable Specifications329. Acronyms32                                                                                                    |    | 6.5 RS-232 Commands              | 15  |
| 8. Specifications288.1 Technical Specifications288.2 Video Specifications298.2.1 Supported Resolutions298.2.2 4K Conversion Rules308.3 Audio Specifications318.4 Cable Specifications329. Acronyms32                                                                                                    | 7. | Connection Diagram               | 27  |
| <ul> <li>8.1 Technical Specifications</li></ul>                                                                                                    | 8. | Specifications                   | 28  |
| <ul> <li>8.2 Video Specifications</li></ul>                                                                                                    |    | 8.1 Technical Specifications     | 28  |
| 8.2.1 Supported Resolutions298.2.2 4K Conversion Rules308.3 Audio Specifications318.4 Cable Specifications329. Acronyms32                                                                                                    |    | 8.2 Video Specifications         | 29  |
| 8.2.2 4K Conversion Rules                                                                                                    |    | 8.2.1 Supported Resolutions      | 29  |
| <ul><li>8.3 Audio Specifications</li></ul>                                                                                                    |    | 8.2.2 4K Conversion Rules        | 30  |
| 8.4 Cable Specifications                                                                                                    |    | 8.3 Audio Specifications         | 31  |
| 9. Acronyms                                                                                                    |    | 8.4 Cable Specifications         | 32  |
|                                                                                                    | 9. | Acronyms                         | 32  |

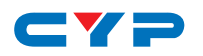

### **1. INTRODUCTION**

This HDMI 4K UHD Scaler with Test Patterns and Signal Event Automation is designed to upscale 1080p signals into 4K UHD (18Gbps) or downscale 4K UHD (18Gbps) signals into 1080p with synchronized digital audio output. A friendly and simple interface design allows the user to control the unit while viewing the OSD directly on the HDMI outputs. The input signal can be output to both HDMI outputs simultaneously with a different resolution on each or the unit can generate a test pattern at a preferred video resolution for easy on-site display testing and validation.

Additional functionality such as EDID and HDCP management, and basic signal event automation (via RS-232 or CEC) is also provided. This UHD Scaler is the best tool to use with your HD and UHD signals. This unit can be controlled easily by use of the front panel controls (with OSD) or by RS-232.

### 2. APPLICATIONS

- HDMI signal splitting
- On-site equipment testing
- Production testing
- R&D design and testing

### **3. PACKAGE CONTENTS**

- 1×HDMI to Dual HDMI Scaler
- 1×5V/2.6A DC Power Adapter
- 2×3-pin Terminal Block to 9-pin D-sub Adapter Cable
- 1×Shockproof Feet (Set of 4)
- 1×Operation Manual

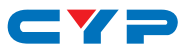

### **4. SYSTEM REQUIREMENTS**

- HDMI input source equipment such as a media player, video game console or set-top box.
- HDMI receiving equipment such as HDTVs, monitors or audio amplifiers.
- The use of "Premium High Speed HDMI" cables is highly recommended.

### **5. FEATURES**

- HDMI input and output with 18Gbps (600MHz) 4K UHD with HDR support
- DVI 1.0 compliant with the use of an HDMI-DVI adaptor
- HDCP 2.2 and HDCP 1.x compliant
- 1 HDMI input and 2 HDMI outputs
- Supports HDCP 2.2 to HDCP1.4 conversion
- HDMI signal bypass on both outputs or upscales 1080p signals to 4K on output B and downscales 4K signals to 1080p on output A
- Supports HD resolutions up to 3840×2160@60Hz (4:4:4, 8-bit)
- Supports 4K HDR at 24/30Hz (YUV 4:4:4) and 50/60Hz (YUV 4:2:0) with up to 12- bit color
- Supports 16-bit Deep Color up to 1080p@60Hz
- Supports pass-through of many audio formats including LPCM 2.0/5.1/7.1, Bitstream, and HD Bitstream
- Supports color space conversion of 4K@50/60Hz (4:4:4, 8-bit) or 4K@any (10/12-bit) sources
- Integrated EDID and HDCP management
- Basic signal event automation (via RS-232 or CEC)
- Test pattern generation at selected resolutions for on-site display testing
- Controllable via front panel with OSD, and RS-232

# CYP

### 6. OPERATION CONTROLS AND FUNCTIONS

### 6.1 Front Panel

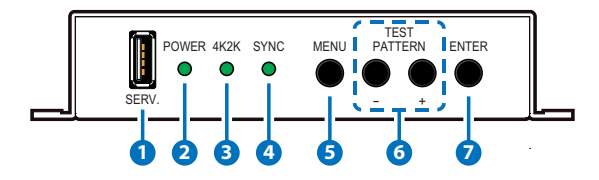

- **1** SERV.: This slot is reserved for firmware update and EDID upload use only.
- **2 POWER LED:** This LED will illuminate to indicate the unit is on and receiving power.
- **3 4K2K LED:** This LED will illuminate when the input source contains a 4K UHD signal.
- **4 SYNC LED:** This LED will illuminate when the input source is sending signal.
- 5 MENU Button: Press to enter the OSD menu, or to back out from menu item.
- 6 & +/TEST PATTERN Buttons: When the OSD menu is in use, press these buttons to move within the menu. Outside of the OSD, press these buttons together to instantly set the output timing to 1280x720@60Hz and display test patterns on both outputs.
- **7** ENTER Button: Press to confirm a selection within the OSD or to go deeper into a menu item.

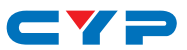

#### 6.2 Rear Panel

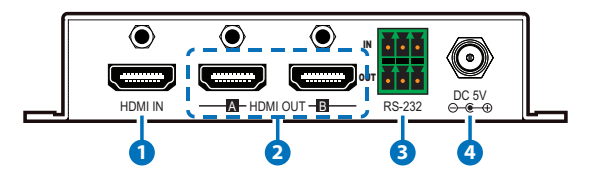

- **1 HDMI IN:** Connect to HDMI source equipment such as a media player, game console or set-top box.
- 2 HDMI OUT A~B: Connect to HDMI TVs, monitors or amplifiers for digital video and audio output. Each output can display a different resolution with a choice between the HDMI source or a test pattern.
- 88-232: Connect the upper 3-pins directly to a PC, laptop or other serial control device to send RS-232 commands to control the unit. Connect the lower 3-pins directly to a serial controllable device to send signal event automation RS-232 commands to it.
- 4 DC 5V: Plug the 5V DC power adapter into the unit and connect it to an AC wall outlet for power.

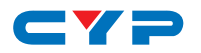

#### 6.3 OSD Menu

All primary functions of this unit can be controlled by using the OSD (On Screen Display) which is activated by pressing the Menu button on the front of the unit. Use the + (PLUS), – (MINUS), and ENTER buttons to navigate the OSD menu. Press the Menu button to back out from any menu item and then press it again to close the menu.

| MAIN MENU STRUCTURE |
|---------------------|
| Output              |
| EDID                |
| HDCP                |
| OSD                 |
| Test Pattern A      |
| Test Pattern B      |
| Information         |
| Firmware Update     |
| EDID Upload         |
| Factory Setting     |

The individual functions of the OSD will be introduced in the following section. Items marked in **BOLD** are the factory default settings.

| OUTPUT               |  |
|----------------------|--|
| 3rd Level            |  |
|                      |  |
| PASS THROUGH         |  |
| Down Scaler 1080P    |  |
| Fix Color YUV 4:2:0  |  |
| Fix Deep Color 8 bit |  |
| YUV 4:2:x to RGB     |  |
| Fix Color RGB        |  |
|                      |  |
| PASS THROUGH         |  |
|                      |  |

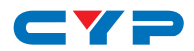

| OUTPUT                     |                          |  |
|----------------------------|--------------------------|--|
| 2nd Level                  | 3rd Level                |  |
| Input 1080P                | Up Scaler 4K2K           |  |
|                            | Up Scaler 4K2K YUV 4:2:0 |  |
| Input 4K2K                 | PASS THROUGH             |  |
|                            | Fix Color YUV 4:2:0      |  |
|                            | Fix Deep Color 8 bit     |  |
|                            | YUV 4:2:x to RGB         |  |
|                            | Fix Color RGB            |  |
| Up 4K2K Scaler Enhancement |                          |  |
| Gain                       | Level 1 (Weak)           |  |
|                            | Level 2                  |  |
|                            | LEVEL 3                  |  |
|                            | Level 4                  |  |
|                            | Level 5                  |  |
|                            | Level 6 (Strong)         |  |

Output A

- 1) Input 4K2K: Controls the scaling of 4K sources on Output A.
  - **Pass Through:** Will pass all 4K sources without modification.
  - Down Scaler 1080P: Will convert all 4K sources to 1080P at the same frame rate as the original.
  - Fix Color YUV 4:2:0: Will convert 4K@50/60 (4:4:4) sources to the YUV 4:2:0 color space.
  - Fix Deep Color 8 bit: Will reduce any 4K sources with a bit depth above 8-bit to 8-bit color.
  - YUV 4:2:x to RGB: Will convert any 4K source using the YUV 4:2:2 or 4:2:0 color space to the RGB color space.
  - Fix Color RGB: Will convert any 4K source using the YUV color space to the RGB color space.

Output B

2) Input 1080P: Controls the scaling of 1080P sources on Output B.

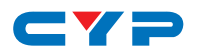

- Pass Through: Will pass 1080p sources without modification.
- Up Scaler 4K2K: Will scale all 1080p sources to 4K(4:4:4) at the same frame rate.
- Up Scaler 4K2K YUV 4:2:0: Will scale all 1080p@50/60Hz sources to 4K(4:2:0) at the same frame rate.
- 3) Input 4K2K: Controls the scaling of 4K sources on Output B.
  - Pass Through: Will pass all 4K sources without modification.
  - Fix Color YUV 4:2:0: Will convert 4K@50/60 (4:4:4) sources to the YUV 4:2:0 color space.
  - Fix Deep Color 8 bit: Will reduce any 4K sources with a bit depth above 8-bit to 8-bit color.
  - YUV 4:2:x to RGB: Will convert any 4K source using the YUV 4:2:2 or 4:2:0 color space to the RGB color space.
  - **Fix Color RGB:** Will convert any 4K source using the YUV color space to the RGB color space.

Up 4K2K Scaler Enhancement

1) Gain: Provides control over the aggressiveness of the digital gain processing when applied to the scaled output image.

| EDID              |
|-------------------|
| 2nd Level         |
| INTERNAL FHD 2CH  |
| Internal FHD 8CH  |
| Internal UHD 2CH  |
| Internal UHD 8CH  |
| Internal UHD+ 2CH |
| Internal UHD+ 8CH |
| User              |
| Sink Output A     |
| Sink Output B     |

1) EDID: Select the EDID to use with the HDMI input.

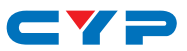

| HDCP                 |
|----------------------|
| 2nd Level            |
| HDCP Support Off     |
| Reference to Source  |
| REFERENCE TO DISPLAY |

1) HDCP: Selects the HDCP logic to use with the HDMI input.

| OSD                 |           |
|---------------------|-----------|
| 2nd Level           | 3rd Level |
| Display Information | ON        |
|                     | Off       |
| OSD Timeout         | Off       |
|                     | 5 SEC.    |
|                     | 10 Sec.   |
|                     | 15 Sec.   |
|                     | 20 Sec.   |
|                     | 25 Sec.   |
|                     | 30 Sec.   |
|                     | 35 Sec.   |
|                     | 40 Sec.   |

- 1) Display Information: Enable or disable the informational OSD.
- 2) OSD Timeout: Set the length of time to wait before automatically turning off the OSD menu if there is no user interaction. The timer may also be disabled.

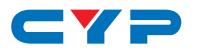

| TEST PATTERN A |               |  |
|----------------|---------------|--|
| 2nd Level      | 3rd Level     |  |
| Mode           | OFF           |  |
|                | On            |  |
|                | Auto Pattern  |  |
|                | Auto Timing   |  |
| Pattern        | WHITE COLOR   |  |
|                | Red Color     |  |
|                | Green Color   |  |
|                | Blue Color    |  |
|                | Magenta Color |  |
|                | Yellow Color  |  |
|                | Cyan Color    |  |
|                | Color Bar     |  |
|                | Ramp          |  |
|                | Toggle        |  |
| Resolution     | 720×480p@60   |  |
|                | 720×576p@50   |  |
|                | 1280×720p@50  |  |
|                | 1280×720P@60  |  |
|                | 1920×1080p@50 |  |
|                | 1920×1080p@60 |  |
|                | 3840×2160p@24 |  |
|                | 3840×2160p@25 |  |
|                | 3840×2160p@30 |  |
|                | 4096×2160p@24 |  |
|                | 4096×2160p@25 |  |
|                | 4096×2160p@30 |  |
| HDCP           | DISABLE       |  |
|                | Enable        |  |

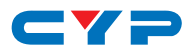

| TEST PATTERN A     |               |
|--------------------|---------------|
| 2nd Level          | 3rd Level     |
| Switch Time        | 10 SEC.       |
|                    | 20 Sec.       |
|                    | 30 Sec.       |
|                    | 40 Sec.       |
|                    | 50 Sec.       |
|                    | 1 Min.        |
|                    | 2 Min.        |
|                    | 3 Min.        |
|                    | 5 Min.        |
| Auto Timing Select | 720×480p@60   |
|                    | 720×576p@50   |
|                    | 1280×720p@50  |
|                    | 1280×720p@60  |
|                    | 1920×1080p@50 |
|                    | 1920×1080p@60 |
|                    | 3840×2160p@24 |
|                    | 3840×2160p@25 |
|                    | 3840×2160p@30 |
|                    | 4096×2160p@24 |
|                    | 4096×2160p@25 |
|                    | 4096×2160p@30 |

- 1) Mode: Enable or disable the test pattern function on Output A.
  - Auto Pattern: Will make the test patterns automatically change based on the "Switch Time" setting.
  - Auto Timing: Will show the selected test pattern and make the output resolution automatically change based on the "Switch Time" setting and the resolutions enabled under "Auto Timing Select".

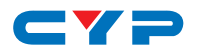

- 2) Pattern: Selects the test pattern to output.
- 3) Resolution: Selects the output resolution to use.
- 4) HDCP: Enable or disable HDCP while outputting the test pattern.
- 5) Switch Time: Select the length of time between pattern or resolution changes in the "Auto Pattern" and "Auto Timing" modes.
- 6) Auto Timing Select: Select the resolutions to rotate through when the "Auto Timing" mode has been enabled.

| TEST PATTERN B |               |  |
|----------------|---------------|--|
| 2nd Level      | 3rd Level     |  |
| Mode           | OFF           |  |
|                | On            |  |
|                | Auto Pattern  |  |
|                | Auto Timing   |  |
| Pattern        | WHITE COLOR   |  |
|                | Red Color     |  |
|                | Green Color   |  |
|                | Blue Color    |  |
|                | Magenta Color |  |
|                | Yellow Color  |  |
|                | Cyan Color    |  |
|                | Color Bar     |  |
|                | Ramp          |  |
|                | Toggle        |  |
| Resolution     | 720×480p@60   |  |
|                | 720×576p@50   |  |
|                | 1280×720p@50  |  |
|                | 1280×720P@60  |  |
|                | 1920×1080p@50 |  |
|                | 1920×1080p@60 |  |
|                | 3840×2160p@24 |  |

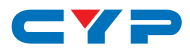

| TEST PATTERN B     |               |  |
|--------------------|---------------|--|
| 2nd Level          | 3rd Level     |  |
| Resolution         | 3840×2160p@25 |  |
|                    | 3840×2160p@30 |  |
|                    | 4096×2160p@24 |  |
|                    | 4096×2160p@25 |  |
|                    | 4096×2160p@30 |  |
| HDCP               | DISABLE       |  |
|                    | Enable        |  |
| Switch Time        | 10 SEC.       |  |
|                    | 20 Sec.       |  |
|                    | 30 Sec.       |  |
|                    | 40 Sec.       |  |
|                    | 50 Sec.       |  |
|                    | 1 Min.        |  |
|                    | 2 Min.        |  |
|                    | 3 Min.        |  |
|                    | 5 Min.        |  |
| Auto Timing Select | 720×480p@60   |  |
|                    | 720×576p@50   |  |
|                    | 1280×720p@50  |  |
|                    | 1280×720p@60  |  |
|                    | 1920×1080p@50 |  |
|                    | 1920×1080p@60 |  |
|                    | 3840×2160p@24 |  |
|                    | 3840×2160p@25 |  |
|                    | 3840×2160p@30 |  |
|                    | 4096×2160p@24 |  |
|                    | 4096×2160p@25 |  |
|                    | 4096×2160p@30 |  |

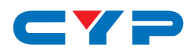

- 1) Mode: Enable or disable the test pattern function on Output A.
  - Auto Pattern: Will make the test patterns automatically change based on the "Switch Time" setting.
  - Auto Timing: Will show the selected test pattern and make the output resolution automatically change based on the "Switch Time" setting and the resolutions enabled under "Auto Timing Select".
- 2) Pattern: Selects the test pattern to output.
- 3) Resolution: Selects the output resolution to use.
- 4) HDCP: Enable or disable HDCP while outputting the test pattern.
- 5) Switch Time: Select the length of time between pattern or resolution changes in the "Auto Pattern" and "Auto Timing" modes.
- 6) Auto Timing Select: Select the resolutions to rotate through when the "Auto Timing" mode has been enabled.

| INFORMATION      |                            |  |
|------------------|----------------------------|--|
| 2nd Level        | 3rd Level                  |  |
| Timing           |                            |  |
| Input            |                            |  |
| Output A         | [Current Status Details]   |  |
| Output B         |                            |  |
| HDCP             |                            |  |
| Output A         | [Current Status Details]   |  |
| Output B         |                            |  |
| Firmware Version | [Current Firmware Version] |  |

1) **INFORMATION:** This screen displays information about the unit's current state, input and output status, as well as the current firmware version.

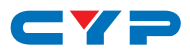

| FIRMWARE UPDATE |           |
|-----------------|-----------|
| 2nd Level       | 3rd Level |
| Are You Sure?   | NO        |
|                 | Yes       |

1) Firmware Update: Provides a way to update the unit's firmware. Insert a USB thumb drive, with a valid firmware file (\*.bin format) in the root directory, into the unit's USB service port then select this option. After the update is complete the unit will automatically reboot.

| EDID UPLOAD   |           |
|---------------|-----------|
| 2nd Level     | 3rd Level |
| Are You Sure? | NO        |
|               | Yes       |

1) EDID UPLOAD: Provides a way to upload a previously saved user EDID. Insert a USB thumb drive, with a valid EDID file (\*.bin format) in the root directory, into the unit's USB service port then select this option. After the upload is complete the EDID will be available under the EDID option as "User".

| FACTORY SETTING |           |
|-----------------|-----------|
| 2nd Level       | 3rd Level |
| Are You Sure?   | NO        |
|                 | Yes       |

1) FACTORY SETTING: Selecting this will reset all of the unit's settings back to their factory defaults.

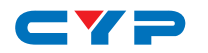

### 6.4 RS-232 Control

| Terminal Block In |            |
|-------------------|------------|
| Pin               | Definition |
| 1                 | TX         |
| 2                 | RX         |
| 3                 | GND        |

| Controlling PC |            |
|----------------|------------|
| Pin            | Definition |
| 1              |            |
| 2              | RxD        |
| 3              | TxD        |
| 4              |            |
| 5              | GND        |
| 6              |            |
| 7              |            |
| 8              |            |
| 9              |            |

| Serial Port Settings |       |  |
|----------------------|-------|--|
| Baud Rate            | 19200 |  |
| Data Bits            | 8     |  |
| Parity Bit           | None  |  |
| Stop Bits            | 1     |  |
| Flow Control         | None  |  |

| Terminal Block Out |            |
|--------------------|------------|
| Pin                | Definition |
| 1                  | TX         |
| 2                  | RX         |
| 3                  | GND        |

### 6.5 RS-232 Commands

| COMMAND                            |  |
|------------------------------------|--|
| Description and Parameters         |  |
| ?⊷                                 |  |
| Show the full command list.        |  |
| ? N1⊷                              |  |
| Show information about command N1. |  |
| N1 = {command} [RS-232 command]    |  |
| HELP⊷                              |  |
| Show the full command list.        |  |
| HELP N1-→                          |  |
| Show information about command N1. |  |
| N1 = {command} [RS-232 command]    |  |
|                                    |  |

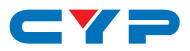

| COMMAND                         |                       |
|---------------------------------|-----------------------|
| Description and                 | Parameters            |
| GET FW VER⊷                     |                       |
| Show the curren                 | firmware version.     |
| GET MODEL NAME←                 |                       |
| Show the unit's r               | nodel name.           |
| SET FACTORY DEFAU               | .I.⊷                  |
| Reset the unit to               | the factory defaults. |
| SET SYSTEM REBOOT               | L                     |
| Reboot the unit.                |                       |
| SET UART 1 BAUDRA               | E N1 ←                |
| Set the RS-232 baud rate to N1. |                       |
| Available values                | for N1:               |
| 4800                            | [4800 baud]           |
| 9600                            | [9600 baud]           |
| 19200                           | [19200 baud]          |
| 38400                           | [38400 baud]          |
| 57600                           | [57600 baud]          |
| 115200                          | [115200 baud]         |
| GET UART 1 BAUDRA               | 'E⊷'                  |
| Show the curren                 | RS-232 baud rate.     |
| SET UART 1 STOP BIT             | 11↩                   |
| Set the RS-232 st               | p bits to N1.         |
| <b>N1</b> = 1 ~ 2               | [Stop bits]           |
| GET UART 1 STOP BIT             |                       |
| Show the curren                 | RS-232 stop bits.     |
| SET UART 1 DATA BIT             | N1↩                   |
| Set the RS-232 data bits to N1. |                       |
| <b>N1</b> = 5 ~ 8               | [Data bits]           |
|                                 |                       |

- -

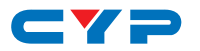

| COMMAND                     |                           |
|-----------------------------|---------------------------|
| Description and Paramet     | ers                       |
| GET UART 1 DATA BIT⊷        |                           |
| Show the current RS-232 (   | data bits.                |
| SET UART 1 PARITY N1⊷       |                           |
| Set the RS-232 parity valu  | e.                        |
| Available values for N1:    |                           |
| 0                           | [None]                    |
| 1                           | [Odd]                     |
| 2                           | [Even]                    |
| GET UART 1 PARITY⊷          |                           |
| Show the current RS-232 p   | parity value.             |
| SET IN 1 NAME N1⊷           |                           |
| Set the text name for the   | Input.                    |
| N1 = {Name string}          | [Input name]              |
| GET IN 1 NAME⊷              |                           |
| Show the Input's current    | text name.                |
| SET OUT N1 NAME N2⊷         |                           |
| Set the text name for Out   | iput <b>N1</b> .          |
| <b>N1</b> = A ~ B           | [Output port]             |
| N2 = {Name string}          | [Output name]             |
| GET OUT N1 NAME⊷            |                           |
| Show the current text nar   | me for Output <b>N1</b> . |
| <b>N1</b> = A ~ B           | [Output port]             |
| GET IN NAME LIST⊷           |                           |
| Show all Input text names.  |                           |
| GET OUT NAME LIST⊷          |                           |
| Show all Output text names. |                           |
|                             |                           |

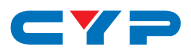

| COMMAND                                                           |   |
|-------------------------------------------------------------------|---|
| Description and Parameters                                        |   |
| GET IN 1 HACTIVE⊷                                                 |   |
| Show the current number of horizontal active pixels from the      |   |
| source on the Input.                                              |   |
| GET IN 1 VACTIVE⊷                                                 |   |
| Show the current number of vertical active pixels from the source | e |
| on the Input.                                                     |   |
| GET IN 1 REFRESH RATE⊷                                            |   |
| Show the current refresh rate of the source on the Input.         |   |
| GET IN 1 INTERLACE →                                              |   |
| Show the current interlace state of the source on the Input.      |   |
| GET IN 1 SYNC STATUS⊷                                             |   |
| Show the current sync status of the source on the Input.          |   |
| SET IN 1 EDID N1 ⊷                                                |   |
| Set the EDID to use with the Input.                               |   |
| Available values for <b>N1</b> :                                  |   |
| 1 [FHD 2CH]                                                       |   |
| 2 [FHD MCH]                                                       |   |
| 3 [UHD 2CH]                                                       |   |
| 4 [UHD MCH]                                                       |   |
| 5 [UHD+2CH]                                                       |   |
| 6 [UHD+ MCH]                                                      |   |
| 7 [User 1]                                                        |   |
| 8 [Sink A]                                                        |   |
| 9 [Sink B]                                                        |   |
| GET IN 1 EDID⊷                                                    |   |

Show the currently selected EDID used by the Input.

#### GET EDID LIST⊷

List all available EDID selections.

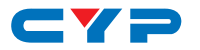

| CC |      |     | ND |
|----|------|-----|----|
|    | 2141 | VIA | ND |
|    |      |     |    |

**Description and Parameters** 

#### SET USER 1 EDID DATA N1↔

Upload a new User EDID in HEX format.

N1 = {EDID data in hh,hh,hh,hh,... HEX pair format}

#### GET USER 1 EDID DATA↔

Show the Current User EDID as HEX data.

#### GET SINK N1 EDID DATA↔

Show the EDID from Output **N1** as HEX data.

 $N1 = A \sim B$  [Output port]

GET IN 1 EDID DATA⊷

Show the EDID currently used by the input as HEX data.

#### GET INTERNAL N1 EDID DATA↔

Show Internal EDID **N1** as HEX data.

**N1** = 1 ~ 6

[Internal EDID number]

#### SET IN 1 HDCP MODE N1-

Set the unit's HDCP behavior.

Available values for N1:

| 0 | [Disable HDCP]   |
|---|------------------|
| 1 | [Follow source]  |
| 2 | [Follow display] |

#### GET IN 1 HDCP MODE ←

Show the unit's current HDCP behavior setting.

#### GET IN 1 HDCP STATUS↔

Show the current status of HDCP on the Input.

Available responses:

| 0 | [No HDCP]  |
|---|------------|
| 1 | [HDCP 1.x] |
| - |            |

2 [HDCP 2.2]

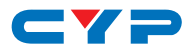

| COMMAND                    |                                    |  |
|----------------------------|------------------------------------|--|
| Description and Parameters |                                    |  |
| GET OUT N1 HDCP STATUS↩    |                                    |  |
| Show the current status of | of HDCP on Output <b>N1</b> .      |  |
| <b>N1</b> = A ~ B          | [Output port]                      |  |
| Available responses:       |                                    |  |
| 0                          | [No HDCP]                          |  |
| 1                          | [HDCP 1.x]                         |  |
| 2                          | [HDCP 2.2]                         |  |
| 3                          | [HDCP 1.x failed]                  |  |
| 4                          | [HDCP 2.x failed]                  |  |
| GET OUT N1 HDCP ABILITY⊷   |                                    |  |
| Show the detected HDC      | P capability of Output <b>N1</b> . |  |
| <b>N1</b> = A ~ B          | [Output port]                      |  |
| Available responses:       |                                    |  |
| 0                          | [No HDCP support]                  |  |
| 1                          | [HDCP 1.x only]                    |  |
| 2                          | [HDCP 2.2 only]                    |  |
| 3                          | [HDCP 1.x + 2.2]                   |  |
| GET IN 1 HDCP ABILITY⊷     |                                    |  |
| Show the detected HDC      | CP capability of the Input.        |  |
| Available responses:       |                                    |  |
| 0                          | [No HDCP support]                  |  |
| 1                          | [HDCP 1.x only]                    |  |
| 2                          | [HDCP 2.2 only]                    |  |
| 3                          | [HDCP 1.x + 2.2]                   |  |
| GET AUTOMATION EVENT LIST⊷ |                                    |  |
| List all available automa  | tion event types.                  |  |
|                            |                                    |  |
|                            |                                    |  |
|                            |                                    |  |

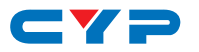

| $\mathbf{c}$ |      | In I |
|--------------|------|------|
|              | IVIN |      |
|              |      |      |

|                                    | Description and Paramete                                                                                                    | ers                                                                                                    |
|------------------------------------|----------------------------------------------------------------------------------------------------|----------------------------------------------------------------------------------------------------|
| SET AUTOMATION EVENT N1 UART A N2⊷ |                                                                                                    |                                                                                                    |
|                                    | Enable or disable RS-232 automation event type N1.                                                                                         |                                                                                                    |
|                                    | Available values for N1:                                                                                                    |                                                                                                    |
|                                    | 1                                                                                                    | [Power on]                                                                                                    |
|                                    | 2                                                                                                    | [Out A sync active]                                                                                                    |
|                                    | 3                                                                                                    | [Out A sync lost]                                                                                                    |
|                                    | 4                                                                                                    | [Out B sync active]                                                                                                    |
|                                    | 5                                                                                                    | [Out B sync lost]                                                                                                    |
|                                    | <b>N2</b> = ON, OFF                                                                                                    | [Enable/Disable event type]                                                                                                    |
| GE                                 | T AUTOMATION EVENT N1                                                                                                    | UART A⊷                                                                                                    |
|                                    | Show the current state of                                                                                                    | RS-232 automation event type <b>N1</b> .                                                                                                    |
|                                    | Available values for N1:                                                                                                    |                                                                                                    |
|                                    | 1                                                                                                    | [Power on]                                                                                                    |
|                                    | 2                                                                                                    | [Out A sync active]                                                                                                    |
|                                    | 3                                                                                                    | [Out A sync lost]                                                                                                    |
|                                    | 4                                                                                                    | [Out B sync active]                                                                                                    |
|                                    | 5                                                                                                    | [Out B sync lost]                                                                                                    |
| SE                                 | AUTOMATION EVENT N1 U                                                                                                    | IART A COMMAND N2⊷                                                                                                    |
|                                    | Set the RS-232 command                                                                                                    | to send when automation event $\ensuremath{\textbf{N1}}$ is                                                                                                    |
|                                    | triggered.                                                                                                    |                                                                                                    |
|                                    | Available values for N1:                                                                                                    |                                                                                                    |
|                                    | 1                                                                                                    | [Power on]                                                                                                    |
|                                    | 2                                                                                                    | [Out A sync active]                                                                                                    |
|                                    | 3                                                                                                    | [Out A sync lost]                                                                                                    |
|                                    | 4                                                                                                    | [Out B sync active]                                                                                                    |
|                                    | 5                                                                                                    | [Out B sync lost]                                                                                                    |
|                                    | N2 = {Command}                                                                                                    | [Command to send]                                                                                                    |
|                                    |                                                                                                    |                                                                                                    |
|                                    |                                                                                                    |                                                                                                    |
| SEI                                | 1 2 3 4 5 <b>TAUTOMATION EVENT N1 U</b> Set the RS-232 command triggered. Available values for <b>N1</b> : 1 2 3 4 5 <b>N2</b> = {Command} | [Power on]<br>[Out A sync active]<br>[Out B sync active]<br>[Out B sync lost]<br><b>DART A COMMAND N2</b><br>to send when automation event <b>N1</b> is<br>[Power on]<br>[Out A sync active]<br>[Out A sync lost]<br>[Out B sync active]<br>[Out B sync lost]<br>[Out B sync lost]<br>[Out B sync lost]<br>[Command to send] |

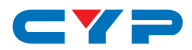

| COMMAND                                 |                                                    |  |
|-----------------------------------------|----------------------------------------------------|--|
| Description and Po                      | arameters                                          |  |
| GET AUTOMATION EVENT N1 UART A COMMAND⊷ |                                                    |  |
| Show the currently                      | defined RS-232 command to send when                |  |
| automation event                        | N1 is triggered.                                   |  |
| Available values fo                     | or <b>N1</b> :                                     |  |
| 1                                       | [Power on]                                         |  |
| 2                                       | [Out A sync active]                                |  |
| 3                                       | [Out A sync lost]                                  |  |
| 4                                       | [Out B sync active]                                |  |
| 5                                       | [Out B sync lost]                                  |  |
| SET AUTOMATION EVE                      | NT N1 UART A DELAY N2 SEC⊶                         |  |
| Set the delay (in se                    | econds) to wait before triggering RS-232           |  |
| automation event                        | N1.                                                |  |
| Available values fo                     | or <b>N1</b> :                                     |  |
| 1                                       | [Power on]                                         |  |
| 2                                       | [Out A sync active]                                |  |
| 3                                       | [Out A sync lost]                                  |  |
| 4                                       | [Out B sync active]                                |  |
| 5                                       | [Out B sync lost]                                  |  |
| <b>N2</b> = 0 ~ 240                     | [Delay in seconds]                                 |  |
| GET AUTOMATION EVI                      | ENT N1 UART A DELAY⊷                               |  |
| Show the currently                      | v set delay (in seconds) to wait before triggering |  |
| RS-232 automatior                       | n event N1.                                        |  |
| Available values fo                     | or <b>N1</b> :                                     |  |
| 1                                       | [Power on]                                         |  |
| 2                                       | [Out A sync active]                                |  |
| 3                                       | [Out A sync lost]                                  |  |
| 4                                       | [Out B sync active]                                |  |
| 5                                       | [Out B sync lost]                                  |  |
|                                         |                                                    |  |

- -

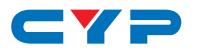

### COMMAND

| Description and Parameters                      |                                                                                                    |  |  |
|-------------------------------------------------|----------------------------------------------------------------------------------------------------|--|--|
| SET AUTOMATION EVENT N1 UART A WAIT N2 SEC⊷     |                                                                                                    |  |  |
| Set the wait time (in s<br>RS-232 automation ev | Set the wait time (in seconds) before sending a command after RS-232 automation event <b>N1</b> is triggered. |  |  |
| Available values for <b>N</b>                   | N1:                                                                                                    |  |  |
| 1                                               | [Power on]                                                                                                    |  |  |
| 2                                               | [Out A sync active]                                                                                           |  |  |
| 3                                               | [Out A sync lost]                                                                                             |  |  |
| 4                                               | [Out B sync active]                                                                                           |  |  |
| 5                                               | [Out B sync lost]                                                                                             |  |  |
| <b>N2</b> = 0 ~ 240                             | [Wait time in seconds]                                                                                        |  |  |
| GET AUTOMATION EVENT                            | N1 UART A WAIT⊶                                                                                               |  |  |
| Show the currently se                           | t wait time (in seconds) observed before                                                                      |  |  |
| sending a command                               | after RS-232 automation event N1 is                                                                           |  |  |
| triggered.                                      |                                                                                                    |  |  |
| Available values for <b>N</b>                   | N1:                                                                                                    |  |  |
| 1                                               | [Power on]                                                                                                    |  |  |
| 2                                               | [Out A sync active]                                                                                           |  |  |
| 3                                               | [Out A sync lost]                                                                                             |  |  |
| 4                                               | [Out B sync active]                                                                                           |  |  |
| 5                                               | [Out B sync lost]                                                                                             |  |  |
| GET AUTOMATION EVENT CEC COMMAND LIST           |                                                                                                    |  |  |
| List all available CEC                          | List all available CEC commands for use with automation events.                                               |  |  |
| SET AUTOMATION EVENT N1 CEC N2 N3⊷              |                                                                                                    |  |  |
| Enable or disable CE                            | Enable or disable CEC automation event type <b>N1</b> .                                                       |  |  |
| Available values for <b>N</b>                   | N1:                                                                                                    |  |  |
| 1                                               | [Power on]                                                                                                    |  |  |
| 2                                               | [Out A sync active]                                                                                           |  |  |
| 3                                               | [Out A sync lost]                                                                                             |  |  |
| 4                                               | [Out B sync active]                                                                                           |  |  |
| 5                                               | [Out B sync lost]                                                                                             |  |  |

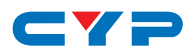

| COMMAND                       |                                              |
|-------------------------------|----------------------------------------------|
| Description and Paran         | neters                                       |
| <b>N2</b> = A ~ B             | [Target output port]                         |
| <b>N3</b> = ON, OFF           | [Enable/Disable event type]                  |
| GET AUTOMATION EVENT          | N1 CEC N2⊷                                   |
| Show the current state        | e of CEC automation event type <b>N1</b> .   |
| Available values for <b>N</b> | 1:                                           |
| 1                             | [Power on]                                   |
| 2                             | [Out A sync active]                          |
| 3                             | [Out A sync lost]                            |
| 4                             | [Out B sync active]                          |
| 5                             | [Out B sync lost]                            |
| <b>N2</b> = A ~ B             | [Target output port]                         |
| SET AUTOMATION EVENT N        | I1 CEC N2 COMMAND N3⊷                        |
| Set the CEC comman            | d to send when automation event <b>N1</b> is |
| triggered.                    |                                              |
| Available values for <b>N</b> | 1:                                           |
| 1                             | [Power on]                                   |
| 2                             | [Out A sync active]                          |
| 3                             | [Out A sync lost]                            |
| 4                             | [Out B sync active]                          |
| 5                             | [Out B sync lost]                            |
| <b>N2</b> = A ~ B             | [Target output port]                         |
| Available values for <b>N</b> | 3:                                           |
| 0                             | [TV power off]                               |
| 1                             | [TV power on]                                |
|                               |                                              |
|                               |                                              |
|                               |                                              |
|                               |                                              |
|                               |                                              |

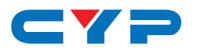

#### COMMAND

|                                       | Description and Parameter                                | ers                                        |  |
|---------------------------------------|----------------------------------------------------------|--------------------------------------------|--|
| G                                     | GET AUTOMATION EVENT N1 CEC N2 COMMAND⊷                  |                                            |  |
|                                       | Show the currently defined CEC command to send when      |                                            |  |
|                                       | automation event N1 is triggered.                        |                                            |  |
|                                       | Available values for N1:                                 |                                            |  |
|                                       | 1                                                        | [Power on]                                 |  |
|                                       | 2                                                        | [Out A sync active]                        |  |
|                                       | 3                                                        | [Out A sync lost]                          |  |
|                                       | 4                                                        | [Out B sync active]                        |  |
|                                       | 5                                                        | [Out B sync lost]                          |  |
|                                       | <b>N2</b> = A ~ B                                        | [Target output port]                       |  |
| SE                                    | T AUTOMATION EVENT N1                                    | CEC N2 DELAY N3 SEC⊷                       |  |
|                                       | Set the delay (in seconds) to wait before triggering CEC |                                            |  |
|                                       | automation event N1.                                     |                                            |  |
|                                       | Available values for N1:                                 |                                            |  |
|                                       | 1                                                        | [Power on]                                 |  |
|                                       | 2                                                        | [Out A sync active]                        |  |
|                                       | 3                                                        | [Out A sync lost]                          |  |
|                                       | 4                                                        | [Out B sync active]                        |  |
|                                       | 5                                                        | [Out B sync lost]                          |  |
|                                       | <b>N2</b> = A ~ B                                        | [Target output port]                       |  |
|                                       | <b>N3</b> = 0 ~ 240                                      | [Delay in seconds]                         |  |
| GET AUTOMATION EVENT N1 CEC N2 DELAY⊷ |                                                          |                                            |  |
|                                       | Show the currently set de                                | lay (in seconds) to wait before triggering |  |
|                                       | CEC automation event $\mathbf{N}$                        | 11.                                        |  |
|                                       | Available values for N1:                                 |                                            |  |
|                                       | 1                                                        | [Power on]                                 |  |
|                                       | 2                                                        | [Out A sync active]                        |  |
|                                       | 3                                                        | [Out A sync lost]                          |  |
|                                       | 4                                                        | [Out B sync active]                        |  |

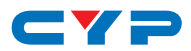

| COMMAND                       |                                                    |  |  |
|-------------------------------|----------------------------------------------------|--|--|
| Description and Parar         | Description and Parameters                         |  |  |
| 5                             | [Out B sync lost]                                  |  |  |
| <b>N2</b> = A ~ B             | [Target output port]                               |  |  |
| SET AUTOMATION EVENT          | N1 CEC N2 WAIT N3 SEC⊷                             |  |  |
| Set the wait time (in se      | econds) before sending a command after             |  |  |
| CEC automation ever           | nt <b>N1</b> is triggered.                         |  |  |
| Available values for <b>N</b> | 1:                                                 |  |  |
| 1                             | [Power on]                                         |  |  |
| 2                             | [Out A sync active]                                |  |  |
| 3                             | [Out A sync lost]                                  |  |  |
| 4                             | [Out B sync active]                                |  |  |
| 5                             | [Out B sync lost]                                  |  |  |
| <b>N2</b> = A ~ B             | [Target output port]                               |  |  |
| <b>N3</b> = 0 ~ 240           | [Wait time in seconds]                             |  |  |
| GET AUTOMATION EVENT          | N1 CEC N2 WAIT⊷                                    |  |  |
| Show the currently set        | wait time (in seconds) observed before             |  |  |
| sending a command             | after CEC automation event <b>N1</b> is triggered. |  |  |
| Available values for <b>N</b> | 1:                                                 |  |  |
| 1                             | [Power on]                                         |  |  |
| 2                             | [Out A sync active]                                |  |  |
| 3                             | [Out A sync lost]                                  |  |  |
| 4                             | [Out B sync active]                                |  |  |
| 5                             | [Out B sync lost]                                  |  |  |
| <b>N2</b> = A ~ B             | [Target output port]                               |  |  |

Note: Commands will not be executed unless followed by a carriage return. Commands are not case-sensitive.

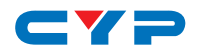

### 7. CONNECTION DIAGRAM

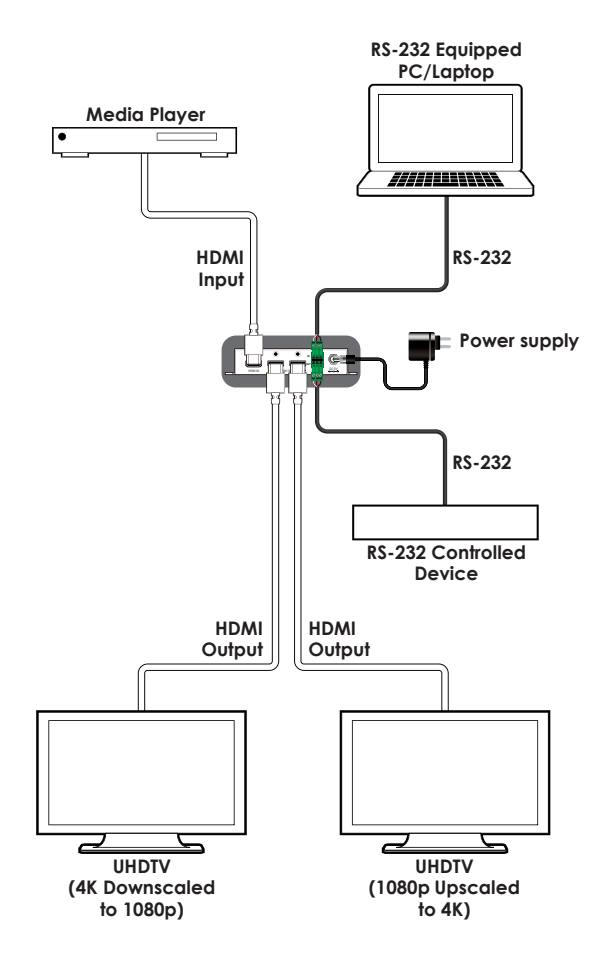

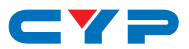

### 8. SPECIFICATIONS

## 8.1 Technical Specifications

| HDMI Bandwidth        | 600MHz/18Gbps                          |
|-----------------------|----------------------------------------|
| Input Port            | 1×HDMI                                 |
| Output Ports          | 2×HDMI                                 |
| Control Ports         | 2×RS-232 (3-pin Terminal Blocks)       |
| Baud Rate             | Up to 115200bps                        |
| Power Supply          | 5V/2.6A DC                             |
|                       | (US/EU standards, CE/FCC/UL certified) |
| ESD Protection        | Human Body Model:                      |
|                       | ±8kV (Air Discharge)                   |
|                       | ±4kV (Contact Discharge)               |
| Dimensions            | 128mm×25mm×75mm (W×H×D)                |
|                       | [Case Only]                            |
|                       | 128mm×25mm×83mm (W×H×D)                |
|                       | [All Inclusive]                        |
| Weight                | 272g                                   |
| Chassis Material      | Metal                                  |
| Silkscreen Color      | Black                                  |
| Operating Temperature | 0 °C-40 °C/32 °F-104 °F                |
| Storage Temperature   | -20 °C-60 °C/-4 °F-140 °F              |
| Relative Humidity     | 20–90% RH (Non-condensing)             |
| Power Consumption     | 4.3W                                   |

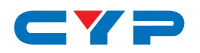

### 8.2 Video Specifications

#### 8.2.1 Supported Resolutions

| Supported PC Resolution | HDMI<br>Input  | HDMI<br>Output |              |
|-------------------------|----------------|----------------|--------------|
| 800×600                 | 56/60/72/75/85 | $\checkmark$   | $\checkmark$ |
| 1024×768                | 60/70/75/85    | $\checkmark$   | $\checkmark$ |
| 1280×768                | 60/75          | $\checkmark$   | $\checkmark$ |
| 1280×800                | 60/75          | $\checkmark$   | $\checkmark$ |
| 1280×1024               | 60/75          | $\checkmark$   | $\checkmark$ |
| 1366×768                | 60             | $\checkmark$   | $\checkmark$ |
| 1400×1050               | 60/75          | $\checkmark$   | $\checkmark$ |
| 1440×900                | 60/75          | $\checkmark$   | $\checkmark$ |
| 1600×900                | 60             | $\checkmark$   | $\checkmark$ |
| 1600×1200               | 60             | $\checkmark$   | $\checkmark$ |
| 1680×1050               | 60             | $\checkmark$   | $\checkmark$ |
| 1920×1200               | 60             | $\checkmark$   | $\checkmark$ |

| Supported TV Resolutio | HDMI<br>Input  | HDMI<br>Output |              |
|------------------------|----------------|----------------|--------------|
| 640×480i               | 60             | $\checkmark$   | $\checkmark$ |
| 640×480p               | 60             | $\checkmark$   | $\checkmark$ |
| 720×480p               | 60             | $\checkmark$   | $\checkmark$ |
| 720×576i               | 50             | $\checkmark$   | $\checkmark$ |
| 720×576p               | 50             | $\checkmark$   | $\checkmark$ |
| 1280×720p              | 50/60          | $\checkmark$   | $\checkmark$ |
| 1920×1080i             | 50/60          | $\checkmark$   | $\checkmark$ |
| 1920×1080p             | 24/25/30/50/60 | $\checkmark$   | $\checkmark$ |
| 3840×2160p             | 24/25/30/50/60 | $\checkmark$   | $\checkmark$ |
| 4096×2160p             | 24/25/30/50/60 | $\checkmark$   | $\checkmark$ |

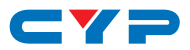

#### 8.2.2 4K Conversion Rules

| DOWN 1080P            |               |                        |
|-----------------------|---------------|------------------------|
| Input Resolution (Hz) |               | Output Resolution (Hz) |
| 3840×2160p@24         | $\rightarrow$ | 1920×1080p@24          |
| 3840×2160p@25         | $\rightarrow$ | 1920×1080p@25          |
| 3840×2160p@30         | $\rightarrow$ | 1920×1080p@30          |
| 3840×2160p@50         | $\rightarrow$ | 1920×1080p@50          |
| 3840×2160p@60         | $\rightarrow$ | 1920×1080p@60          |
| 4096×2160p@24         | $\rightarrow$ | 1920×1080p@24          |
| 4096×2160p@25         | $\rightarrow$ | 1920×1080p@25          |
| 4096×2160p@30         | $\rightarrow$ | 1920×1080p@30          |
| 4096×2160p@50         | $\rightarrow$ | 1920×1080p@50          |
| 4096×2160p@60         | $\rightarrow$ | 1920×1080p@60          |

| UP 4K2K               |               |                        |
|-----------------------|---------------|------------------------|
| Input Resolution (Hz) |               | Output Resolution (Hz) |
| 1920×1080p@24         | $\rightarrow$ | 3840×2160p@24          |
| 1920×1080p@25         | <b>→</b>      | 3840×2160p@25          |
| 1920×1080p@30         | <b>→</b>      | 3840×2160p@30          |
| 1920×1080p@50         | <b>→</b>      | 3840×2160p@50          |
| 1920×1080p@60         | $\rightarrow$ | 3840×2160p@60          |

| UP 4K2K (YUV 420)       |          |                        |
|-------------------------|----------|------------------------|
| Input Resolution (Hz)   |          | Output Resolution (Hz) |
| RGB & YCbCr 4:4:4/4:2:2 |          | YCbCr 4:2:0            |
| 1920×1080p@50           | <b>→</b> | 3840×2160p@50          |
| 1920×1080p@60           | <b>→</b> | 3840×2160p@60          |

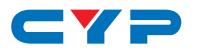

| FIX 4K2K                |               |                        |
|-------------------------|---------------|------------------------|
| Input Resolution (Hz)   |               | Output Resolution (Hz) |
| RGB & YCbCr 4:4:4/4:2:2 |               | YCbCr 4:2:0            |
| 3840×2160p@50           | $\rightarrow$ | 3840×2160p@50          |
| 3840×2160p@60           | $\rightarrow$ | 3840×2160p@60          |
| 4096×2160p@50           | $\rightarrow$ | 4096×2160p@50          |
| 4096×2160p@60           | $\rightarrow$ | 4096×2160p@60          |

| FIX 8 BIIS                |               |                                |
|---------------------------|---------------|--------------------------------|
| Input Resolution (Hz)     |               | Output Resolution (Hz)         |
| RGB & YCbCr 4:4:4/4:2:2,  |               | RGB & YCbCr 4:4:4/4:2:2, 8-bit |
| 10/12/16-bit              |               |                                |
| 3840×2160p@24             | $\rightarrow$ | 3840×2160p@24                  |
| 3840×2160p@25             | $\rightarrow$ | 3840×2160p@25                  |
| 3840×2160p@30             | $\rightarrow$ | 3840×2160p@30                  |
| 4096×2160p@24             | $\rightarrow$ | 4096×2160p@24                  |
| 4096×2160p@25             |               | 4096×2160p@25                  |
| 4096×2160p@30             |               | 4096×2160p@30                  |
| YCbCr 4:2:0, 10/12/16-bit |               | YCbCr 4:2:0, 8-bit             |
| 3840×2160p@50             | $\rightarrow$ | 3840×2160p@50                  |
| 3840×2160p@60             | $\rightarrow$ | 3840×2160p@60                  |
| 4096×2160p@50             | $\rightarrow$ | 4096×2160p@50                  |
| 4096×2160p@60             | $\rightarrow$ | 4096×2160p@60                  |

### 8.3 Audio Specifications

| Digital (HDMI) Input |                                    |
|----------------------|------------------------------------|
| Sampling Rate (kHz)  | 32, 44.1, 48, 88.2, 96, 176.4, 192 |

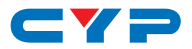

 Digital (HDMI) Output

 Sampling Rate (kHz)
 32, 44.1, 48, 88.2, 96, 176.4, 192

### 8.4 Cable Specifications

|                   | 1080p@60Hz |        | 4K@30Hz | 4K@60Hz |
|-------------------|------------|--------|---------|---------|
| HDMI Cable Length | 8-bit      | 12-bit | 8-bit   | 8-bit   |
| Input             | 15m        | 10m    | 5m      | 3m      |
| Output            | 15m        | 10m    | 5m      | 3m      |

#### 9. ACRONYMS

| ACRONYM    | COMPLETE TERM                             |
|------------|-------------------------------------------|
| CEC        | Consumer Electronics Control              |
| DVI        | Digital Visual Interface                  |
| EDID       | Extended Display Identification Data      |
| HD         | High-Definition                           |
| HDCP       | High-bandwidth Digital Content Protection |
| HDMI       | High-Definition Multimedia Interface      |
| HDR        | High Dynamic Range                        |
| HDTV       | High-Definition Television                |
| LPCM       | Linear Pulse-Code Modulation              |
| OSD        | On-Screen Display                         |
| PC         | Personal Computer                         |
| UHD        | Ultra-High-Definition                     |
| UHDTV      | Ultra-High-Definition Television          |
| USB        | Universal Serial Bus                      |
| VGA        | Video Graphics Array                      |
| WUXGA (RB) | Widescreen Ultra Extended Graphics Array  |
|            | (Reduced Blanking)                        |

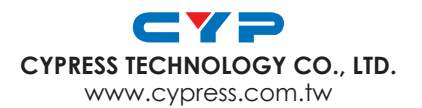